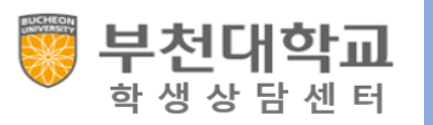

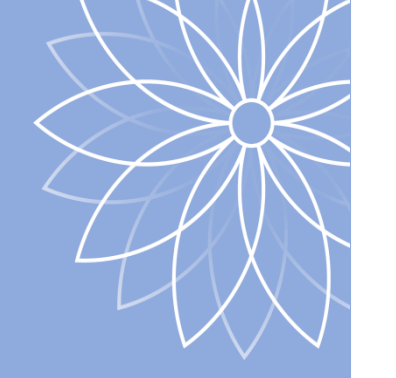

#### 좋은 프로그램 많으니까 우리 자주 봐요!

## 2020학년도 2학기 학생상담센터 프로그램 안내

디자인은 인터넷에서 무료 가져왔어요! 저희 템플릿 못 만들어요! 1. 2학기 학생상담프로그램 일정 및 안내

2. 온라인 상담 신청 및 실시방법 안내

- 모바일, PC활용

# 학생상담프로그램 절차 및 일정

# - 신청부터 마무리까지 절차 - 2학기 프로그램 일정

#### 1. 학생상담프로그램 진행절차

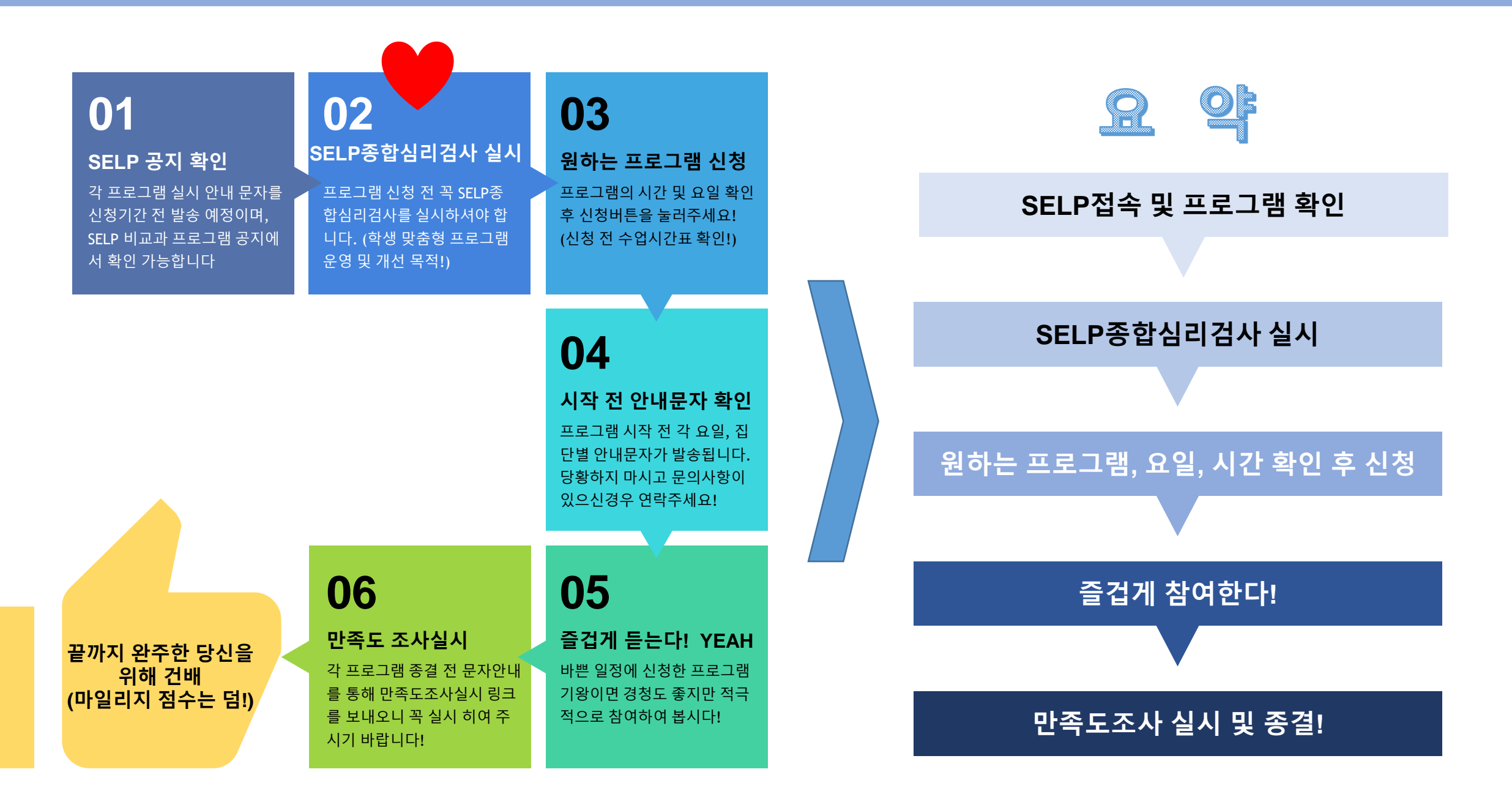

### 1-1. 2학기 프로그램 운영 일정(마일리지 점수는 추후 안내)

| 프로그램명                         | 하반기 |                                        | 9                                                                          | 월                                                                | 10월                              |   |   |   |   | 11월 |   |   |   | 12월         |   |   |   |
|-------------------------------|-----|----------------------------------------|----------------------------------------------------------------------------|------------------------------------------------------------------|----------------------------------|---|---|---|---|-----|---|---|---|-------------|---|---|---|
|                               | 주   | 1                                      | 2                                                                          | 3                                                                | 4                                | 1 | 2 | 3 | 4 | 1   | 2 | 3 | 4 | 1           | 2 | 3 | 4 |
| 개인상담/심리검사                     |     | 연중 개인 상담/심리검사 상시 운영                    |                                                                            |                                                                  |                                  |   |   |   |   |     |   |   |   |             |   |   |   |
| VR활용 발표불안<br>인지행동치료(개인상담)     |     | 1회기 온라인상담 및 사전검사, 2회기~ VR기기 활용상담       |                                                                            |                                                                  |                                  |   |   |   |   |     |   |   |   |             |   |   |   |
| 집단 심리검사<br>(K-PII: 대인관계능력검사)  |     |                                        |                                                                            | 온라인 링크 활용 검사 실시 및 해석 진행 (기간 내 상시 접수)                             |                                  |   |   |   |   |     |   |   |   |             |   |   |   |
| 신입생 집단상담<br>(진정한 나를 찾기)       |     |                                        | 1학년 대상 집단상담(100명, 주 1회 2시간, 7주 참석) [주제: 대학생활적응, 강점활용, 자존감 향상 등등]           |                                                                  |                                  |   |   |   |   |     |   |   |   |             |   |   |   |
| 재학생 집단상담<br>(특별한 나를 찾기)       |     |                                        |                                                                            | 2학년 이상 재학생 대상 집단상담(50명, 주 1회 2시간, 7주 참석) [주제: 대인관계능력향상, 불안완화 등등] |                                  |   |   |   |   |     |   |   |   |             |   |   |   |
| 복학생 집단상담<br>(소중한 나를 찾기)       |     |                                        |                                                                            |                                                                  | 복학생·편입생·전과학생 대상(10명, 주 1회 6주 참석) |   |   |   |   |     |   |   |   |             |   |   |   |
| 함께성장 자기이해집단상담                 |     |                                        | 1학년 대상 군집별 집단상담(50명, 주 1회, 7주 참석) [주제: 자기이해, 강점활용, 대인관계 등등]                |                                                                  |                                  |   |   |   |   |     |   |   |   |             |   |   |   |
| Gate keeper 양성교육<br>(생명사랑지킴이) |     |                                        | 자살예방교육, 관련 정보 획득 (1회, 3시간, 이수증 발급) 모든 프로그램은 시작 전 문기<br>안내 및 SEL P비고 한 프로그램 |                                                                  |                                  |   |   |   |   |     |   |   |   | └ 문자<br>로그램 |   |   |   |
| 온라인(SELP) 종합심리검사              |     | 우울, 불안, 대학적응 등 상시 실시 및 해석확인 공지에 안내됩니다. |                                                                            |                                                                  |                                  |   |   |   |   |     |   |   |   |             |   |   |   |
| 인터넷 과의존 온라인 교육                |     | 온라인 과몰입에 따른 중독예방 교육(온라인 강의)            |                                                                            |                                                                  |                                  |   |   |   |   |     |   |   |   |             |   |   |   |

# 학생상담프로그램 신청방법 안내

- 모바일 기기 활용 - PC활용

#### 2-1. 모바일 기기 통한 학생상담프로그램 신청방법

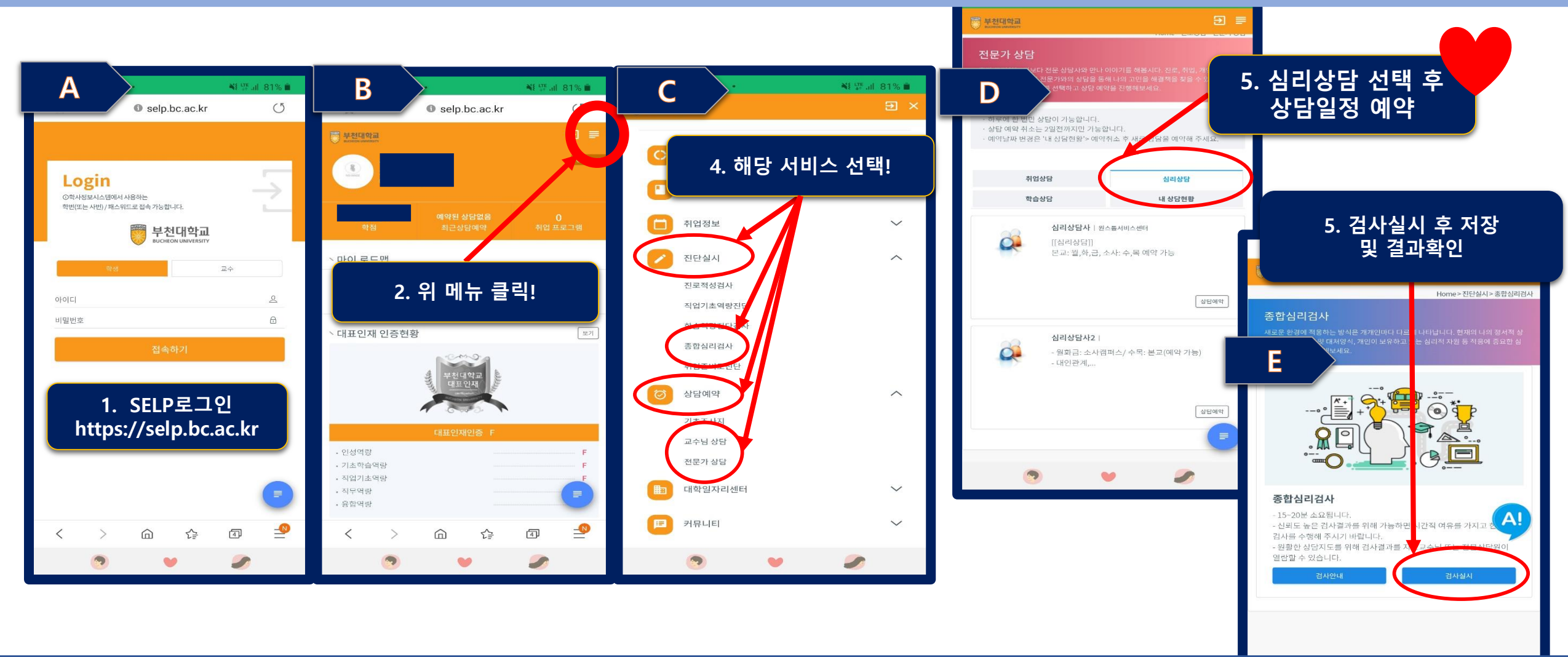

https://selp.bc.ac.kr접속, 로그인을 합니다.
우측 상단 메뉴버튼을 클릭합니다
메뉴 내 원하는 서비스를 선택합니다.

### 4. 상담의 경우 해당 상담 선택 후 예약일정을 선택합니다 5. 검사의 경우 실시, 저장 후 결과를 바로 확인 가능합니다

#### 2-2. PC활용 학생상담프로그램 신청방법 С В 홍 유 Α 이디/비밀번호 로그인 공인인증 메일(Office365) 종합정보 도서관 e-Class 취업/상담(SELP) 카페 교수학습지원 대학홈페이지 게시판 창업교육 == 인재기 교직원 교내 / 학생 교내·외 사용 교직원교 3. 마이페이지 클릭! 공통(재학) + 학교 포털이 · 도서대출현황 최근공지 채용공지 2019년 귀속 연말정산 관련 안내 포탈관리자 2020-01-14 2. 위 메뉴에서 SELP클릭! 비밀번호를 입력하세요. ☑ 2019학년도 '인공지능이 나하고 무슨 관계지?' 특강 안내 포탈관리자 2019-11-11 0 표양 교육과정 개선을 위한 학생 설문조사 실시 님, 안녕하세요. 0 표 [안내] 네트워크 장비 이전에 따른 인터넷 서비스 중단 안내 포탈관리자 ※ 안내/ 포털 및 종합정보시스템 고도화 사업 학생 수요조사 안내 ◉ 차세대융합기술연구원 2019 청년 하드웨어 스타트업 모집 1. 공인 01 마이페이지로 이*동*/ 행,증권 회원가입 아이디/비밀번호찾기 ● 인천대학교 창업지원단 '2019년 예비창업패키지 예비창업자'· 2. 교외 1. 포털 로그인 생:기 18.03.0 Portal.bc.ac.kr 전문가 상담 1 반중심 및 체험 상담학... 🖉 스캔 🔼 옥션 - 모바일 쇼핑은 옥션 🝺 Daum 🚺 NAVER 🧉 부천대학교 SELP 인재개... 🥃 한국상담심리학회 5. 상담사 선택 및 시간 예약! MAIN | 르그아웃 | 사용자가이드 | 학교홈페 하루에 한 번만 상담이 가능합 D 상담예약 ~ 마이로드맵 ✓ 대표인재 ✓ 취업정보 ✓ 진단실사 대학일자리센터 🗸 HOME 예약 취소는 2일전까지민 Ε 상담을 예약해 주세요 날짜 변경은 '내 상담현황' 2.상담일자를 선택하세요. 기초조사지 심리상담사 상담사 프로필 4. 상담예약->전문가상담 클릭! 내정보 보기 학습상담 2020년 4월 취업상담 심리상담 전문가 상담 잌 금 4학년) 상담사 | 원스톱서비스센터 심리상담사2 0.000 (8 **(** 진로설계 진행 . 인성역량 (0/8) (0/8)(0/8) [[심리상담]] - 월화금: 소사캠퍼 본교: 월,화,금, 소사: 수,목 예약 가능 - 대인관계,.. 기초학습역링 경력개발 진행 10 . 직업기초역링 (0/8)예약된 상담없음 0 실전취업 진행 직무역량 최근상담예약 취업 프로그램 16 13 14 15 융합역량 ICP 계획서 🔹 🔉 상담예약 21 22 23 24 25 (0/8) 마이 커리어 로드맵 (0/8)(0/8)(0/8)(0/8) + ICP 계획서 보기

- 1. https://prortal.bc.ac.kr 접속, 로그인을 합니다.
- <u>2. 그림</u>B에서 "SELP"를 클릭합니다.
- 3. SELP화면에서 "마이페이지로 이동"을 클릭합니다.

4. 화면 상담 메뉴에 "상담예약"->"전문가상담"->"심리상담"클릭! 5. 상담을 받고 싶은 시간 및 요일을 클릭하여 예약을 완료합니다.

# 상담프로그램 실시방법 안내 (ZOOM활용)

- 모바일 기기 활용 - PC활용

#### 3-1. 모바일 기기를 통한 ZOOM상담 진행방법

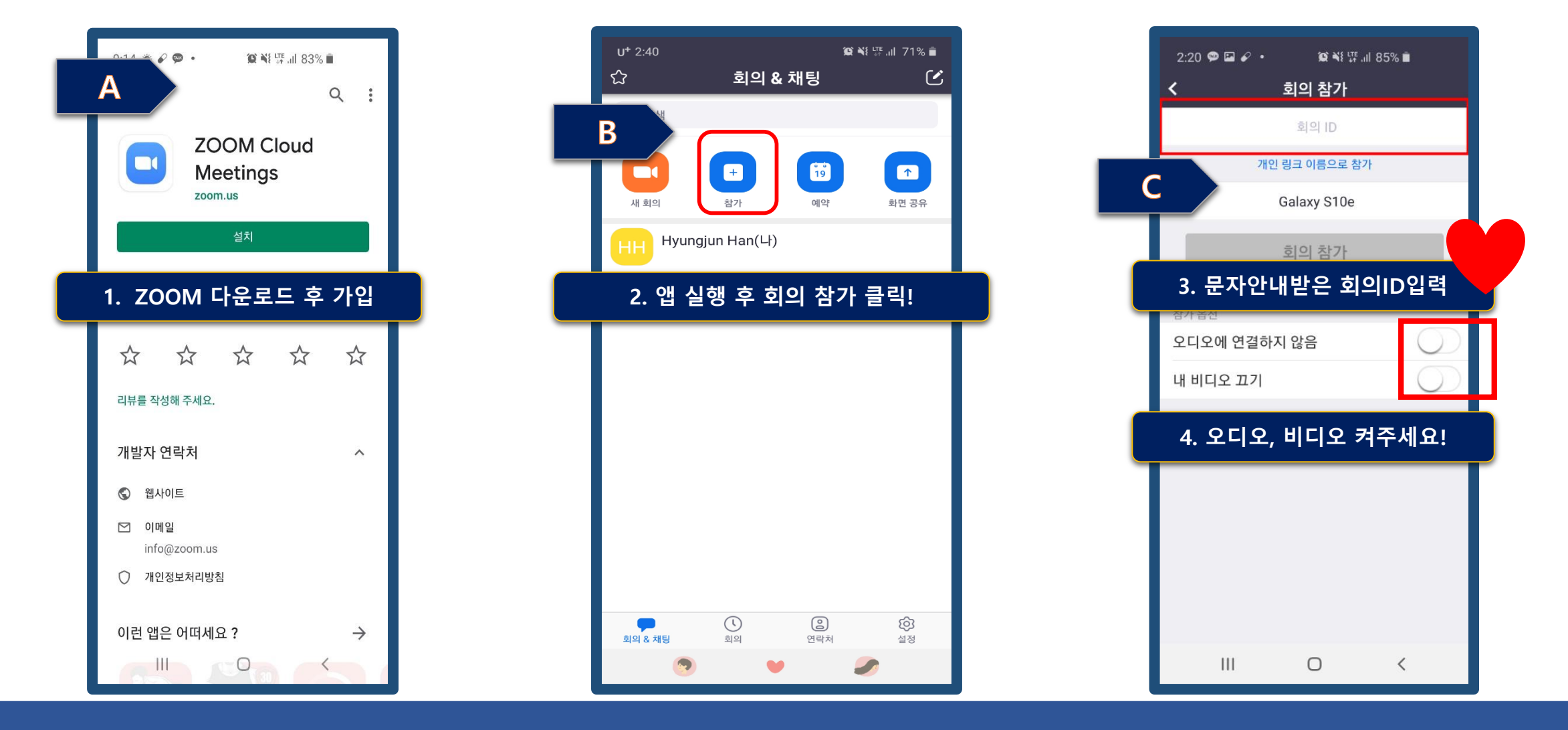

3. 문자안내 받은 회의 ID입력

<u>4. 꼭! 오디오, 비디오 켜주세요!!!</u>

#### 1. 구글 또는 앱스토어에서 ZOOM 다운로드/가입! 2. 앱 실행 후 회의참가 클릭!

#### 3-2. PC활용 ZOOM상담 진행방법

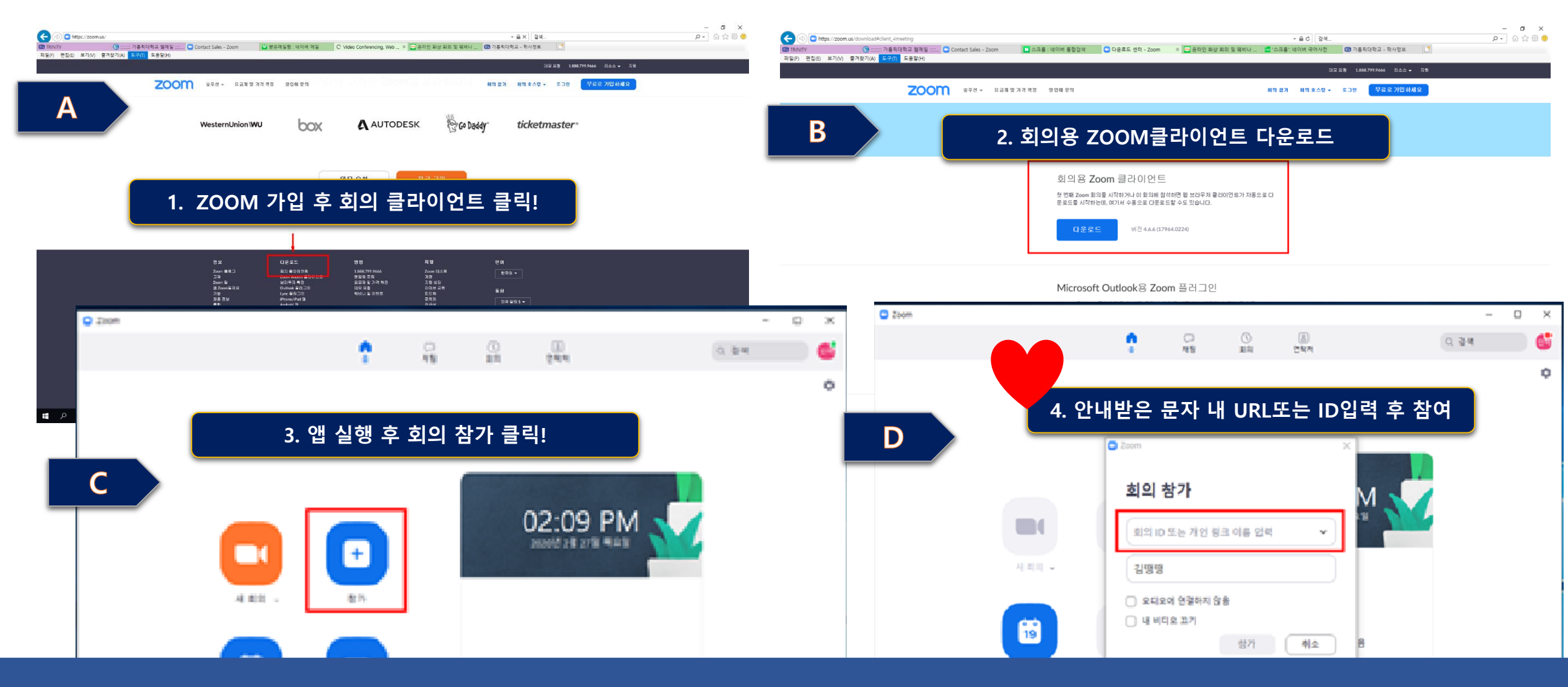

https://zoom.us 접속, 로그인, 회의 클라이언트 클릭!
그림 B에서 회의용 ZOOM클라이언트 다운로드

3. 다운받은 앱 실행 후 회의 참가 클릭! 4. 문자로 안내 받은 URL 또는 ID입력 후 참여

#### 심리상담이 궁금 하다구요?

심리상담이란 현실적응 관련 문제를 함께 이야기 하고

자기이해를 통해 심리적 성장을 함께 하는 과정입니다.

나는 어떤 사람인지, 내 감정과 행동의 기저에는 어떤 욕구와 동기가 있는지,

**'내가 원하는 나**' 를 찾을 수 있는 시간이 될 것입니다.

◆ 신청방법(코로나-19에 따른 대면신청 불가)

1) SELP \*PC: 포털시스템 로그인 > 상단메뉴 SELP 클릭> 마이페이지 > 상단 상담예약 전문가상담 > 심리상담 클릭

\*모바일: <u>http://selp.bc.ac.kr</u> > 우측상단 메뉴> 상담예약> 전문가상담> 심리상담

2) 전화신청 본교: 032) 610-0562, 소사캠퍼스: 032) 610-8413

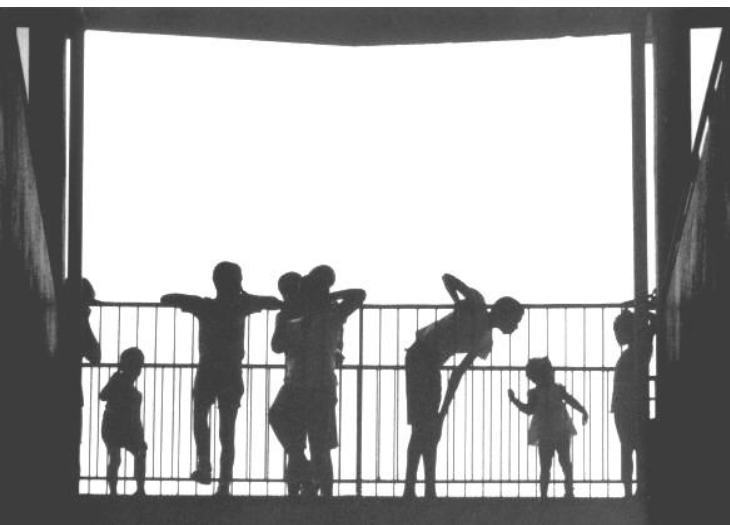

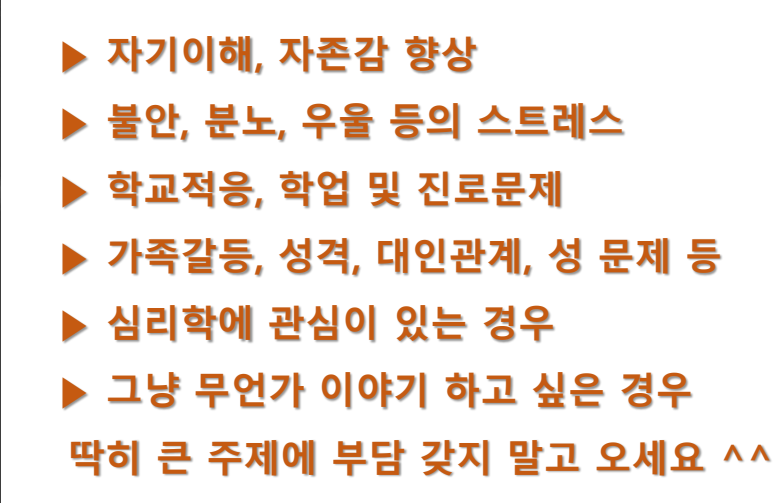

학생성공처 학생상담센터

부천대학교

이 지구상에는 60억의 인구가 살고 있다. 따라서 행복에 이르는 길 역시 60억 개가 된다. - Stefan Klein-

부천대학교 학생이라면 누구나 무료로 개인 심리상담/검사를 받을 수 있으며, 모든 내용은 비밀이 보장됩니다. 온라인, 전화를 통해 신청가능!